## "Realizar pase de un expediente a guarda temporal".

Cuando un expediente finalizo su tramitación debemos realizar el pase a **Guarda Temporal:** el expediente permanece en este estado durante dos años antes de pasar a archivo definitivamente. Durante este periodo, el expediente ya no puede tramitarse y sólo está disponible para su consulta, sin embargo, si fuera necesario, se puede solicitar su rehabilitación a tramitación.

- A continuación, se muestran las pantallas que ejemplifican el proceso.

| Gestión D<br>Expedient                                                                 | ocumental Electrór<br>e Electrónico | nica                                          |                        | Ingre                                 | se el número GDE    | Q +         | 🔥 JATOLOZA 占 🏭 |  |  |  |
|----------------------------------------------------------------------------------------|-------------------------------------|-----------------------------------------------|------------------------|---------------------------------------|---------------------|-------------|----------------|--|--|--|
| Buzón de Tareas<br>Tareas Usuario                                                      | Buzón Grupal Activ                  | vidades Tareas Supervisados Tareas Otros Usur | arios Tareas en Parale | elo Consultas                         |                     |             |                |  |  |  |
| ⊕ Buzón de Tareas Pendientes             ⊡ Crear Nueva Solicitud             ▼ Filtros |                                     |                                               |                        |                                       |                     |             |                |  |  |  |
| Tramitación                                                                            | 2020-10-07 11:34:50                 | EX-2020-00010828MUNICAT-DGU#SUI               | g GENE00078            | Aviso De Obra/Autorización<br>De Obra | Solicita aprobación | CMELLANO    | Seleccione -   |  |  |  |
| <ul> <li>Tareas Segui</li> </ul>                                                       | < 1 /1 >                            | »                                             |                        |                                       |                     | Cantidad de | Tramitar s:    |  |  |  |
| <ul> <li>Buzón de Se;</li> </ul>                                                       | guimientos Pendiente                | 'S                                            |                        |                                       |                     |             |                |  |  |  |

- Luego procedemos a realizar el pase desde el comando correspondiente.

| xpedie                                                                                              | nte: EX-2020-00010828      | /UNICAT-DGU#S                                           | SUI .               |                |               |                     |                       |              |                        |                     |       |        |              |
|----------------------------------------------------------------------------------------------------|----------------------------|---------------------------------------------------------|---------------------|----------------|---------------|---------------------|-----------------------|--------------|------------------------|---------------------|-------|--------|--------------|
| Documentos de Trabajo Asociar Expediente Tramitación Conjunta Fusión Historial Datos de la Carátula |                            |                                                         |                     |                |               |                     |                       |              |                        |                     |       |        |              |
|                                                                                                    |                            | Buscar por: Actuación Año Número Ecosistema Repartición |                     |                |               |                     |                       |              |                        |                     |       |        |              |
|                                                                                                    | Número<br>MUNICAT          |                                                         |                     |                | MUNICAT - Q   |                     | C Vincular Documentos |              |                        |                     |       |        |              |
|                                                                                                    |                            | Número<br>Especial                                      | ٩                   |                |               | MUNICAT -           |                       | Q            |                        |                     |       |        |              |
|                                                                                                    |                            | C Subsanar                                              | Errores Materiales  | C Iniciar Do   | ocumento GEDO | Notificar TAD       | \$ Pago TAD           | Q Búsque     | eda de Do              | ocumentos           |       |        |              |
| Con Dos                                                                                             |                            |                                                         |                     |                |               |                     |                       |              |                        |                     |       |        |              |
| . Off Pas                                                                                           | •e                         |                                                         |                     |                |               |                     |                       |              |                        |                     |       |        |              |
| Orden                                                                                               | Tipo de Documento          |                                                         | Número Documento    |                |               | Referencia Fecha de |                       | Fecha de As  | sociación              | Fecha de Creación   |       | Acc    | ión          |
| 3                                                                                                   | PV - Doc Providencia       | PV-2020-00010952-MUNICAT-DGU#SUI                        |                     |                | Pase 07/10;   |                     | 07/10/2020            | 11:34:50     | 07/10/2020<br>11:34:50 |                     | *     | ۹      |              |
| 2                                                                                                   | PV - FFCC CV Aviso de Obra | PV-2020-00010831-MUNICAT-DGU#SUI                        |                     |                |               | Carátula 07/10/202  |                       | 10:06:48     | 07/10/2020<br>10:05:07 | 2                   | Ł     | ۹      |              |
| 1                                                                                                   | PV - Carátula Expediente   | PV-2020-00010829-MUNICAT-DGU#SUI                        |                     |                |               | Carátula 07/10/2020 |                       | 10:05:09     | 07/10/2020<br>10:05:07 | e                   | ±     | ۹      |              |
|                                                                                                    |                            |                                                         |                     |                |               |                     |                       | Total de doc | umentos:               | 3                   |       |        |              |
|                                                                                                    |                            |                                                         |                     |                |               |                     |                       |              | *                      | Descargar todos los | Docur | nentos | (con pase    |
|                                                                                                    |                            |                                                         |                     |                |               |                     |                       |              |                        |                     |       |        |              |
| in Fas                                                                                              | -                          |                                                         |                     |                |               |                     |                       |              |                        |                     |       |        |              |
| iltro                                                                                               |                            |                                                         |                     |                |               |                     |                       |              |                        |                     |       |        |              |
| 🖥 Gua                                                                                               | rdar 🛛 🖻 Cambio de E       | stado 🛛 🖻 Re                                            | alizar Pase 🔰 🚟 Rei | alizar Pase Pa | aralelo 🖓 Ge  | nerar Copia 📃 🗩 No  | tificar Expediente a  | a TAD        | × Cancel               | ar                  |       |        |              |
|                                                                                                    |                            |                                                         |                     |                |               |                     |                       |              |                        |                     |       |        |              |
| na ma                                                                                               | inual_ee_20171pdf          |                                                         |                     |                |               |                     |                       |              |                        |                     |       | N      | lostrar todo |

- Dentro del cuadro de diálogo, detallamos el motivo por el cual se realiza el pase y seleccionamos la opción "Guarda Temporal".

| Em     | tor a -                                              | *                                                                                           |
|--------|------------------------------------------------------|---------------------------------------------------------------------------------------------|
| Mo     | tivo:                                                | × → H OL → H OF B / U → X, X <sup>1</sup>   = E   + + K ■ = = =<br>/ ■ Form ■ Tr ■ O+ K +   |
| -      | Pase el expediente N° G<br>tramitación correspondier | DE: EX - 2020 - 00010828 MUNICAT - DGURSUI a guarda temporal, habiendo finalizado su<br>nte |
| e clis |                                                      |                                                                                             |
|        |                                                      |                                                                                             |
|        |                                                      |                                                                                             |
|        |                                                      | Suarda Temporal<br>Sconsector                                                               |
|        |                                                      | Comunicación<br>En Resolución                                                               |
|        |                                                      |                                                                                             |
|        |                                                      | Tramitación                                                                                 |
| Esta   | do:                                                  | Tramitación 🔹                                                                               |
| Esta   | do:<br>Isuario                                       | Tramitación •                                                                               |

- Desde el comando "Realizar Pase" enviamos el expediante a su "Guarda Temporal"

| ıscar |                             | Pase el expediente N° GDE: EX – 2020 – 00010828 MUNICAT – DGU#SUI a guarda temporal, habiendo finalizado su tramitación correspondiente |        |
|-------|-----------------------------|----------------------------------------------------------------------------------------------------|--------|
| Núme  |                             |                                                                                                    |        |
|       |                             |                                                                                                    | umer   |
| Vúme  |                             |                                                                                                    |        |
| Espec |                             |                                                                                                    |        |
|       |                             |                                                                                                    |        |
| C S   |                             |                                                                                                    | ntos   |
|       |                             |                                                                                                    |        |
|       |                             |                                                                                                    |        |
|       | Estado:                     | Guarda Temporal 👻                                                                                                    | ı de ( |
|       | <ul> <li>Usuario</li> </ul> |                                                                                                    | 7/10/  |
|       |                             | Desertición                                                                                                    | 11:34  |
|       |                             | Repartición:                                                                                                    | 7/10/  |
|       | <ul> <li>Sector</li> </ul>  | Q                                                                                                    | 10:05  |
|       |                             | Sector:                                                                                                    | 7/10/  |
|       |                             | Q                                                                                                    | 10:05  |
|       | 🔿 Mesa de                   | la Repartitión Q                                                                                                    |        |
|       | (                           | Cancelar Pase → Realizar Pase y Comunicar Cancelar Usuario Seguimiento                                                                  | irgar  |
|       |                             |                                                                                                    | _      |
|       |                             |                                                                                                    | _      |

- El sistema nos pregunta si confirmamos la operación.

|           | Enviar a                   | ×                                                                                                    |            |
|-----------|----------------------------|----------------------------------------------------------------------------------------------------|------------|
| MUNICAT   | Motivo:                    | ★ 19 19 19 14 ★ →   # 4: 2 11 19 19 10 B I U # X2 X2 12 13 14 14 18 18 18 18 18 18 18 18 18 18 18 18 18                                    |            |
| e Trabajo |                            | Estilo Vormal V Fuente V Ta V A: A A                                                                                                    |            |
|           |                            | Pase el expediente N° GDE: EX - 2020 - 00010828 MUNICAT - DGU#SUI a guarda temporal, habiendo finalizado su<br>tramitación correspondiente |            |
|           |                            |                                                                                                    |            |
|           |                            |                                                                                                    |            |
|           |                            |                                                                                                    |            |
|           |                            | Atención 🗶                                                                                                    |            |
| Espec     |                            | Al realizar el pase el expediente será<br>guardado temporalmente. ¿Desea confirmar<br>la operación?                                        | ntos       |
|           |                            | Si No                                                                                                    |            |
|           | Estado:                    | Guarda remporar                                                                                                    | de Creació |
|           | 🔿 Usuario                  |                                                                                                    |            |
|           |                            | Repartición:                                                                                                    |            |
| bra       |                            |                                                                                                    |            |
|           | <ul> <li>Sector</li> </ul> | Sector:                                                                                                    |            |
| ie        |                            | 0                                                                                                    |            |
|           |                            |                                                                                                    |            |

Finaliza el proceso con el mensaje que se ha guardado el expediente. -

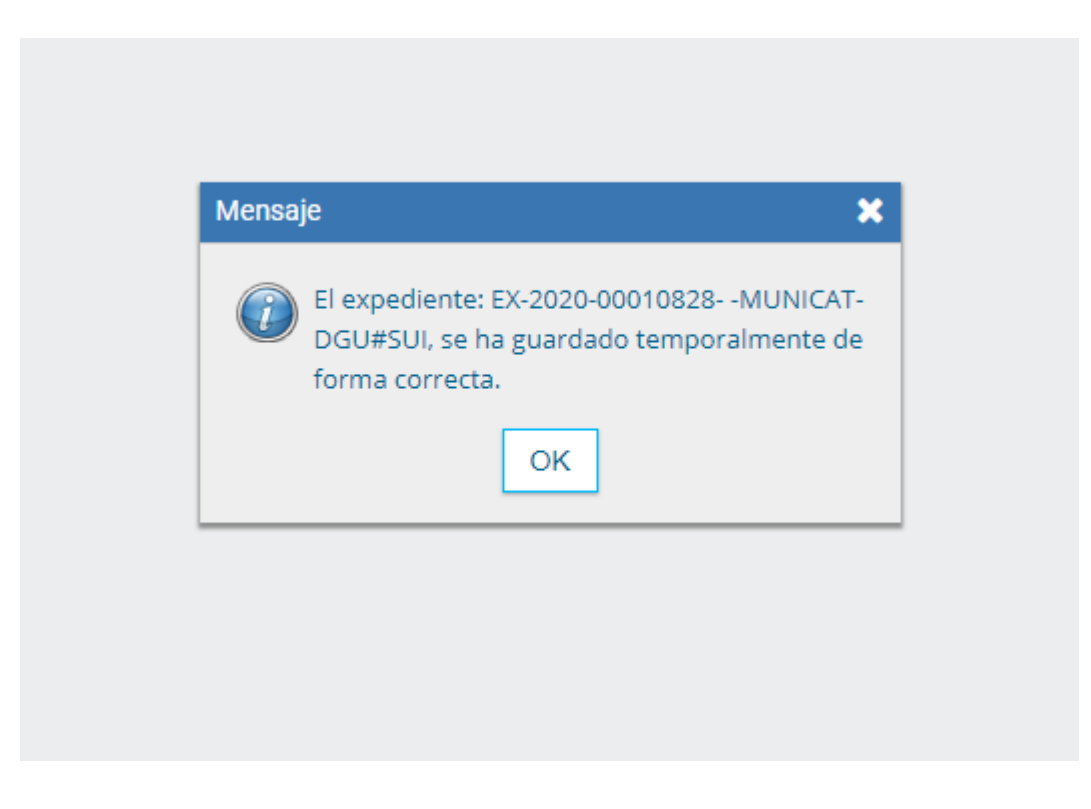